# NOTICE POUR L'INSCRIPTION PAR LE CHEF D'ETABLISSEMENT DES ENSEIGNANTS CHOISIS POUR COLLEGE AU CINEMA

A l'adresse http://portail.agriates.ac-lyon.fr/arena, ouvrir l'application « GAIA Responsable »

## 1 - Accueil

Choisir « inscription »

### 2 - Recherche d'un dispositif

Saisir l'identifiant académique de la formation : 19A0100492 (6<sup>ème</sup>/5<sup>ème</sup>) ou 19A0100493 (4<sup>ème</sup>/3<sup>ème</sup>)

### 3 - Liste des candidats au dispositif

Choisir « ajouter des candidats »

# 4 - Ajouter des candidats au dispositif

Sélection par enseignant : saisir nom et prénom

### 5 - Liste des personnes trouvées

*Choisir la personne (cliquer sur le nom)* 

### 6 - Liste des candidats au dispositif

Choisir « Sélectionner les modules du dispositif »

# 7 - Ajouter/ supprimer des modules au dispositif

# COCHER OBLIGATOIREMENT <u>1 SEUL MODULE PAR CANDIDAT</u>: 1 MODULE CORRESPOND A 1 GROUPE POUR 1 LIEU DE FORMATION

« Valider »

#### Vous êtes de retour sur l'écran : Liste des candidats au dispositif L'inscription individuelle est terminée Quitter l'application ou <u>« ajouter des candidats »</u>

<u>ATTENTION</u>, si vous cliquez sur « ajouter des candidats », veillez à décocher les modules automatiquement cochés par Gaia <u>afin de ne pas procéder à une</u> inscription multiple pour le même candidat.

#### Vous pouvez vérifier, modifier ou supprimer une inscription le jour de la saisie : <u>Choisir Inscription / Saisie de l'identifiant</u> = affichage des inscrits / choix de l'enseignant Cliquer en bout de ligne à droite pour supprimer la candidature Cliquer sur le nom pour afficher la candidature et changer de module